## Содержание

| 1 Отчеты |  |
|----------|--|
|----------|--|

## 1 Отчеты

Чтобы добавить запрос на соединение, нажмите на кнопку «Добавить запрос».

В раскрывшемся окне введите параметры.

Описание. Данное поле содержит название или описание запроса.

**Период**. Данное поле заполняется путем выбора дат начала периода и конца в календаре. Операторы. Данное поле заполняется путем выбора оператора из выпадающего списка. Максимальное количество записей. Данное поле заполняется путем выбора количества записей из выпадающего списка Ресурсы и серверы.

Для добавления подзапроса на соединение пользователю необходимо нажать на кнопку «Добавить подзапрос».

В раскрывшемся окне задайте параметры. Порядок ввода данных описан выше.

Ниже расположено список созданных запросов, который можно:

1. Обновить. 2. Редактировать. 3. Удалить.